## **Respond to a direction**

- 1. In the **Go to...** field on your eFiling System home page, enter the proceeding number that you will register the direction response in.
- 2. Select **Filings** in the left navigation menu and click **Create filing** on the right **Filings** page. In the **Create filing** window, click **Create filing**.
- In the Create a filing form, if required, open the Select a schedule item field and select No schedule item is required for my filing type.
- 4. Click **Select a fling type** to open and select from the list of available filing types. Select filing type **Direction response.**

Enter a filing description and select related applications your filing will be applied to. Select **Save**.

5. Click **Upload** to load your filing documents.

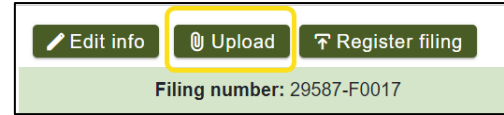

| Ô            | Proceeding 29587 | Filings                       | Create filing                                                      |
|--------------|------------------|-------------------------------|--------------------------------------------------------------------|
| : <b>2</b> 1 | Applicants       |                               |                                                                    |
|              | Applications     | Create filing                 | Select create new filing if this is a new filing or                |
|              | Directions       | Registered filings            | revise document for changes to a document al                       |
| 2            | Dispositions     | G Filings - Filter criteria   | registered. Revisions filed as new documents r<br>not be accepted. |
|              | Documents        |                               |                                                                    |
| C            | Filings          | Page 1 of 1 (total 2 filings) | 🕞 Create filing 📑 Revise docum                                     |
|              |                  |                               |                                                                    |

| Create a filing              |                                            |  |
|------------------------------|--------------------------------------------|--|
| Registered party             | Castle Mountain Utilities                  |  |
| Participant type:            | Applicant                                  |  |
| Related schedule             |                                            |  |
| Schedule:                    | No schedule item is required for my filing |  |
| Filing type                  |                                            |  |
| Filing type:                 | Select a filing type                       |  |
| Please select a filing type. |                                            |  |

| Select filing document                                                                                  | (s) to upload     |                                 | (Individual file sizes cannot exceed 50 Ml |  |  |  |  |  |  |
|----------------------------------------------------------------------------------------------------|-------------------|---------------------------------|--------------------------------------------|--|--|--|--|--|--|
| Set the default description for all documents to their filename (excluding the file extension, e.gdocx) |                   |                                 |                                            |  |  |  |  |  |  |
| -iling document                                                                                         | Directions        | Description                     |                                            |  |  |  |  |  |  |
| Noise impact                                                                                            | Add<br>directions | Noise impact assessment         |                                            |  |  |  |  |  |  |
| Environmental                                                                                           | Add<br>directions | Environmental impact assessment |                                            |  |  |  |  |  |  |
| Construction                                                                                            | Add<br>directions | Construction start              |                                            |  |  |  |  |  |  |
| Construction                                                                                            | Add<br>directions | Construction end                |                                            |  |  |  |  |  |  |

 Click + Add more files to browse and select your filing document(s).

Select optional **checkbox** to default the filename as the document description.

For each document, click **Add directions** to open a list of directions available to be associated to the document.

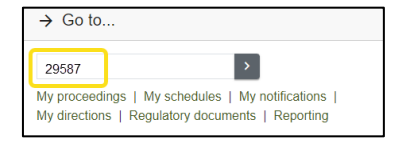

select

eady 1ay 7. For each uploaded document, select one or more outstanding, pending or non-compliant directions to associate your document to and click **Select**.

| Select       | Select directions that will be associated to the document × |            |                |                           |                           |             |                                          |  |  |
|--------------|-------------------------------------------------------------|------------|----------------|---------------------------|---------------------------|-------------|------------------------------------------|--|--|
| Q Fir        | nd directions - Filter criteria                             |            |                |                           |                           |             | ~                                        |  |  |
| Page 1 of    | Page 1 of 1 (total 6 directions)                            |            |                |                           |                           |             |                                          |  |  |
|              | Direction                                                   | Proceeding | Disposition    | Description               | Responsible party         | Status      | Due date                                 |  |  |
|              | 29587-D01-2024-0001                                         | 29587      | 29587-D01-2024 | Construction completi     | Castle Mountain Utilities | Outstanding | 2025/03/28                               |  |  |
|              | 29587-D01-2024-0002                                         | 29587      | 29587-D01-2024 | Construction notification | Castle Mountain Utilities | Outstanding | 2025/02/28                               |  |  |
|              | 29587-D01-2024-0003                                         | 29587      | 29587-D01-2024 | Environmental asses       | Castle Mountain Utilities | Outstanding | 2025/04/04                               |  |  |
| $\checkmark$ | 29587-D01-2024-0004                                         | 29587      | 29587-D01-2024 | Noise assessment          | Castle Mountain Utilities | Outstanding | 2025/02/28                               |  |  |
|              | 29587-D01-2024-0005                                         | 29587      | 29587-D01-2024 | Construction comme        | Castle Mountain Utilities | Outstanding | 2025/04/04                               |  |  |
|              | 29587-D01-2024-0006                                         | 29587      | 29587-D01-2024 | Construction completi     | Castle Mountain Utilities | Outstanding | 2025/05/30                               |  |  |
| Page 1 of    | 1 (total 6 directions)                                      |            |                |                           |                           |             | 100     Indextor       Velect     Xelect |  |  |

8. Once all documents have been associated to a direction(s), select **Upload**.

| Upload public document(s) for filing 29587-F0017                                                                                                    |                         |                                 |   |                 |  |  |  |  |
|----------------------------------------------------------------------------------------------------|-------------------------|---------------------------------|---|-----------------|--|--|--|--|
| Select filing document(s) to upload       (Individual file sizes cannot exceed 50 M         + Add more files         Set the default description for all documents to their filename (excluding the file extension, e.gdocx) |                         |                                 |   |                 |  |  |  |  |
| Filing document                                                                                                    | Directions              | Description                     |   |                 |  |  |  |  |
| Noise impact<br>assessment.pdf                                                                                                    | 29587-D01-<br>2024-0004 | Noise impact assessment         |   |                 |  |  |  |  |
| Brovironmental impact assessment.pdf                                                                                                    | 29587-D01-<br>2024-0003 | Environmental impact assessment |   |                 |  |  |  |  |
| Por Construction start.pdf                                                                                                    | 29587-D01-<br>2024-0005 | Construction start              | • |                 |  |  |  |  |
| Construction end.pdf                                                                                                    | 29587-D01-<br>2024-0006 | Construction end                |   |                 |  |  |  |  |
| Total items: 4                                                                                                    |                         |                                 |   | Upload X Cancel |  |  |  |  |

9. Click **Register filing**. In the **Confirm registration of filing** window select **Yes**.

The filing type is given the status of **Registered**, exhibit numbers are assigned to the documents, and the direction statuses change to **Pending**.

| ✓ Edit info ♥ Upload                |                          |                                         |  |  |  |  |
|-------------------------------------|--------------------------|-----------------------------------------|--|--|--|--|
|                                     |                          |                                         |  |  |  |  |
| Filing number: 29587-F0             | 0017                     | Filing type: Direction response         |  |  |  |  |
| Filed by: Castle Mountain Utilities |                          | Registered party: Castle Mountain Utili |  |  |  |  |
| Description: C                      | CMU direction response - | construction report                     |  |  |  |  |

| Ô        | Proceeding 29587    |  | 🗢 Dina atiana                    |                |                |                          |                           |                              |                              |             |            |               |      |
|----------|---------------------|--|----------------------------------|----------------|----------------|--------------------------|---------------------------|------------------------------|------------------------------|-------------|------------|---------------|------|
| 285      | Applicants          |  |                                  |                |                |                          |                           |                              |                              |             |            |               |      |
|          | Applications        |  | Filter criteria                  |                |                |                          |                           |                              |                              |             |            |               |      |
| Ż        | Directions          |  | The onena                        |                |                |                          |                           |                              |                              |             |            |               |      |
| <u>×</u> | Dispositions        |  | Disposition                      | All            | •              | Status                   | All                       |                              | •                            |             |            |               |      |
|          | Documents           |  |                                  |                |                |                          |                           |                              |                              |             |            |               |      |
|          | Filings             |  | Page 1 of 1 (total 6 directions) |                |                |                          | R < 1                     |                              |                              |             | 100        | ✓ items per p | bage |
| ۵        | Notifications       |  | Direction                        |                | Disposition    | Title                    |                           |                              | Responsible party            | Status      |            | Due date      |      |
| <b>P</b> | Registered parties  |  | 29587-D01-2024-0001              |                | 29587-D01-2024 | Construction c           | Construction completion   |                              | Castle Mountain<br>Utilities | Outstanding |            | 2025/03/28    | 8    |
|          | Schedule            |  | 29587-D01-2024-0002              |                | 29587-D01-2024 | Construction n           | Construction notification |                              | Castle Mountain<br>Utilities | Outstanding |            | 2025/02/28    | 8    |
| <        | 29587-D01-2024-0003 |  | 3                                | 29587-D01-2024 | Environmental  | Environmental assessment |                           | Castle Mountain<br>Utilities | Pending                      |             | 2025/04/04 | 4             |      |
|          |                     |  | 29587-D01-2024-0004              | ļ.             | 29587-D01-2024 | Noise assessn            | nent                      |                              | Castle Mountain<br>Utilities | Pending     |            | 2025/02/28    | 8    |
|          | 2                   |  | 29587-D01-2024-0005              | 5              | 29587-D01-2024 | Construction c           | Construction commencement |                              | Castle Mountain<br>Utilities | Pending     |            | 2025/04/04    | 4    |
|          | 29587-D01-2024-0006 |  | 6                                | 29587-D01-2024 | Construction c | Construction completion  |                           | Castle Mountain<br>Utilities | Pending                      |             | 2025/05/30 | 0             |      |
|          |                     |  | Page 1 of 1 (total 6 directions) |                |                |                          | к ( 1                     | $\rightarrow$ $\rightarrow$  |                              |             | 100        | ✓ items per p | age  |

See the eFiling System User Guide for further instructions on directions.